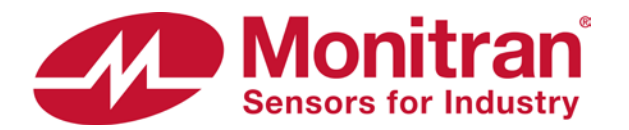

# Software installation from zip file

#### 1. Locate and select zip file

|                                | VM220D data reader (SC020)  | (1.2) zin       | - 4      | Search | UM220D dat   | x     |
|--------------------------------|-----------------------------|-----------------|----------|--------|--------------|-------|
| File Edit View Tools Help      | 101550D data reader (5C020) | 11.2).2ip 🖡     | • •      | Search | v 14350D aat | .u ,  |
| Organize   Extract all files   |                             |                 |          | 833    | •            | 0     |
| Name                           | Туре                        | Compressed size | Password | Size   |              | Ratio |
| VM330D data reader (SC020v1.2) | File folder                 |                 |          |        |              |       |
|                                |                             |                 |          |        |              |       |
|                                |                             |                 |          |        |              |       |
|                                |                             |                 |          |        |              |       |
|                                |                             |                 |          |        |              |       |
|                                |                             |                 |          |        |              |       |
| •                              | III                         |                 |          |        |              | F.    |
| 1 item selected                |                             |                 |          |        |              |       |

Click "Extract all files"

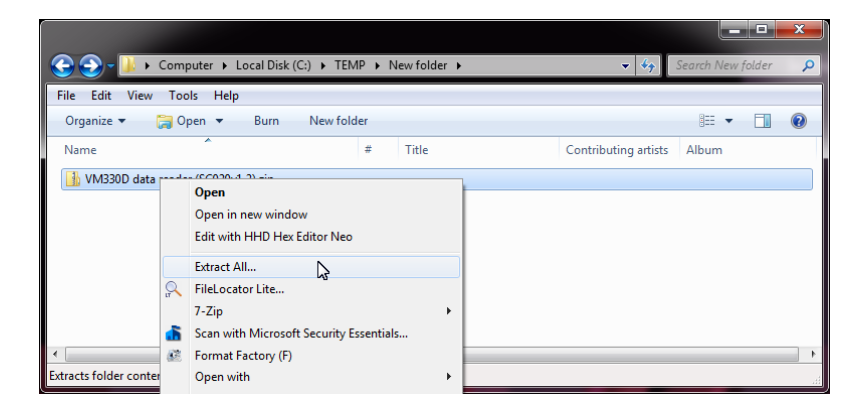

Alternatively, right-click and select "Extract All..."

### 2. Select a Destination and Extract Files

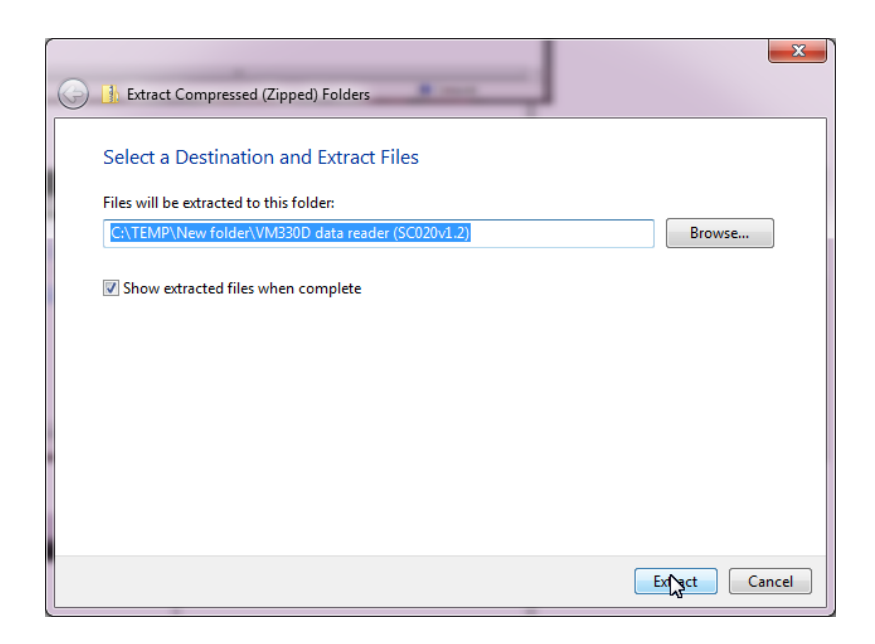

This destination is temporary and files can be deleted once installation is complete.

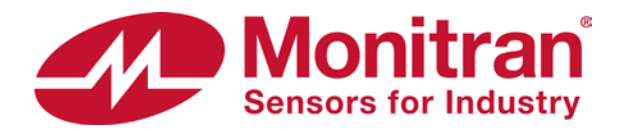

# Software installation from zip file

#### 3. Open unzipped folder

| COOT S TEMP ► New folder ► VM3 | 30D data reader (SC020 | v1.2) ▶     | <b>▼</b> 49 | Search VM33 | .0D data 🔎 |
|--------------------------------|------------------------|-------------|-------------|-------------|------------|
| File Edit View Tools Help      | Share with *           | Burn New fr | lder        | 8== 🗸       |            |
| Name                           | Date modified          | Туре        | Size        | 0           |            |
| VM330D 💦 ta reader (SC020v1.2) | 20/12/2018 10:18       | File folder |             |             |            |
|                                |                        |             |             |             |            |
|                                |                        |             |             |             |            |
|                                |                        |             |             |             |            |
|                                |                        |             |             |             |            |
|                                |                        |             |             |             |            |
| 1 item selected                |                        |             |             |             | .4         |

Double-click to open unzipped folder.

### 4. Installation

| 📀 🕞 🗸 🚺 « VM330D data reader (SC02                    | 20v1.2) ► VM330D data r                               | eader (SC020v1.2) →                | - 4              | Search VM3 | • • • • • • • • • • • • • • • • • • • |
|-------------------------------------------------------|-------------------------------------------------------|------------------------------------|------------------|------------|---------------------------------------|
| File Edit View Tools Help<br>Organize ▼ 📾 Open ▼ Burn | New folder                                            | -                                  |                  |            |                                       |
| Name                                                  | Date modified<br>20/12/2018 10:18<br>18/06/1998 01:00 | Type<br>File folder<br>Application | Size<br>138 KB   |            |                                       |
| G SETUP: ST<br>OM330D data reader.CAB                 | 02/10/2018 14:47<br>02/10/2018 14:47                  | MASM Listing<br>Cabinet File       | 4 KB<br>1,663 KB |            |                                       |
|                                                       |                                                       |                                    |                  |            |                                       |
| 1 item selected                                       |                                                       |                                    |                  |            | .ii                                   |

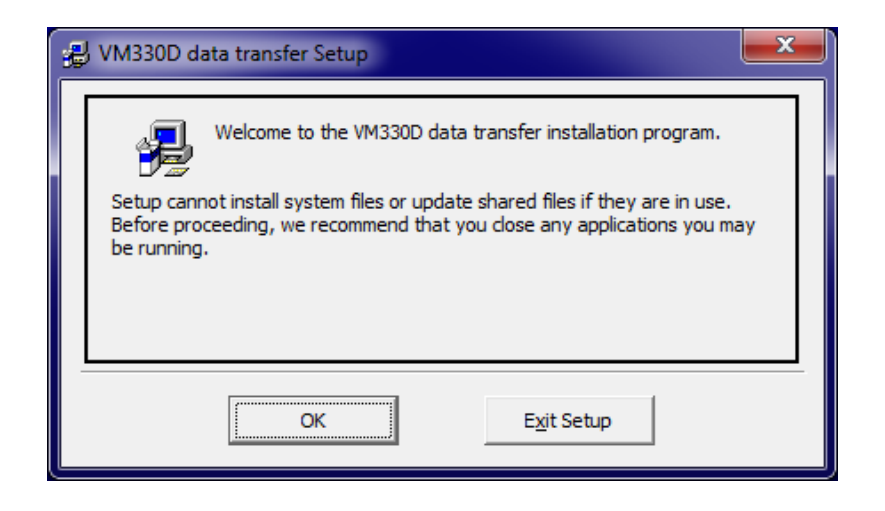

Double-click "setup.exe" to run installation.

Click "OK" to continue.

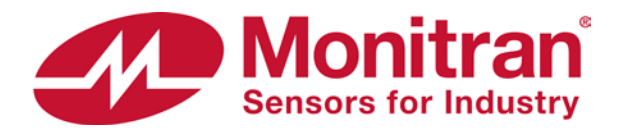

# Software installation from zip file

### 4. Installation continued...

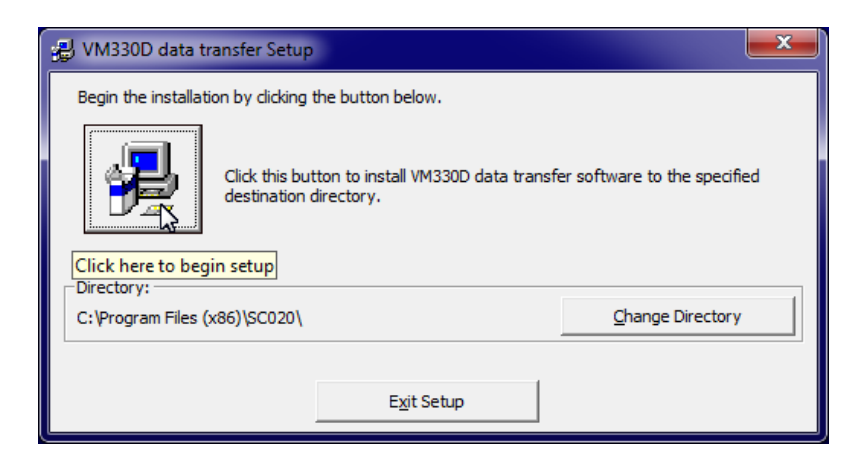

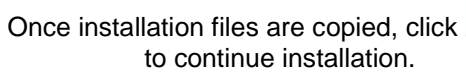

**;** 

| 🛃 VM330D data transfer - Choose Program Group 📃                                                                                                    | ٢ |
|----------------------------------------------------------------------------------------------------|---|
| Setup will add items to the group shown in the Program Group box.<br>You can enter a new group name or select one from the Existing<br>Groups list. |   |
| Program Group:                                                                                                    |   |
| VM330D                                                                                                    |   |
| Existing Groups:                                                                                                    |   |
| Microsoft Web Publishing Startup                                                                                                    |   |
|                                                                                                    |   |
| E                                                                                                    |   |
|                                                                                                    |   |
|                                                                                                    |   |
|                                                                                                    |   |
| Continue Cancel                                                                                                    |   |

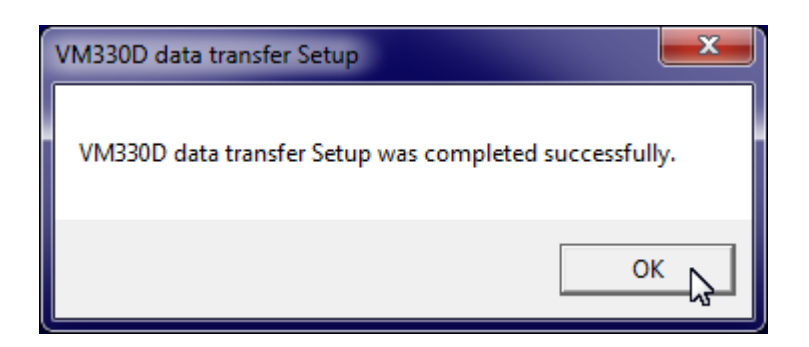

Change program group, if necessary.

Installation complete. Click "OK" to close.